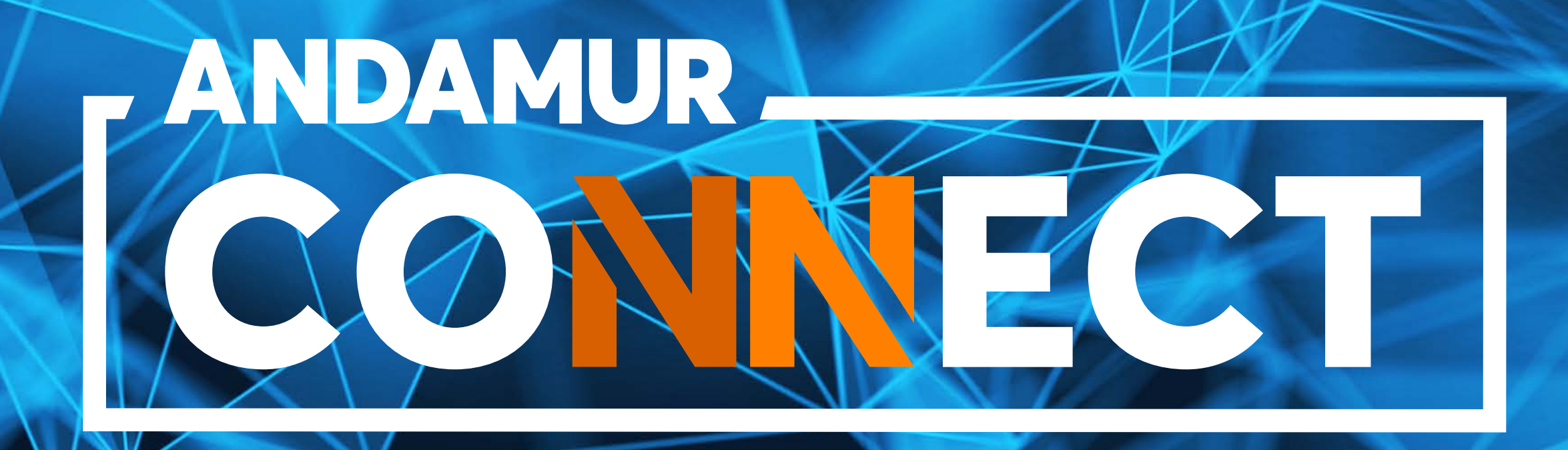

### **REQUESTING AND CANCELLING CARDS**

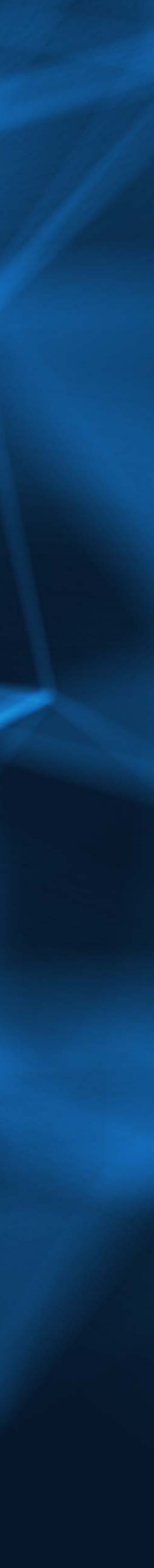

## HOW TO REQUEST A CARD

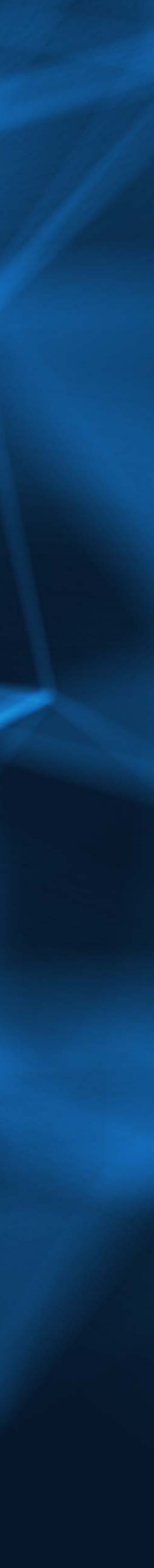

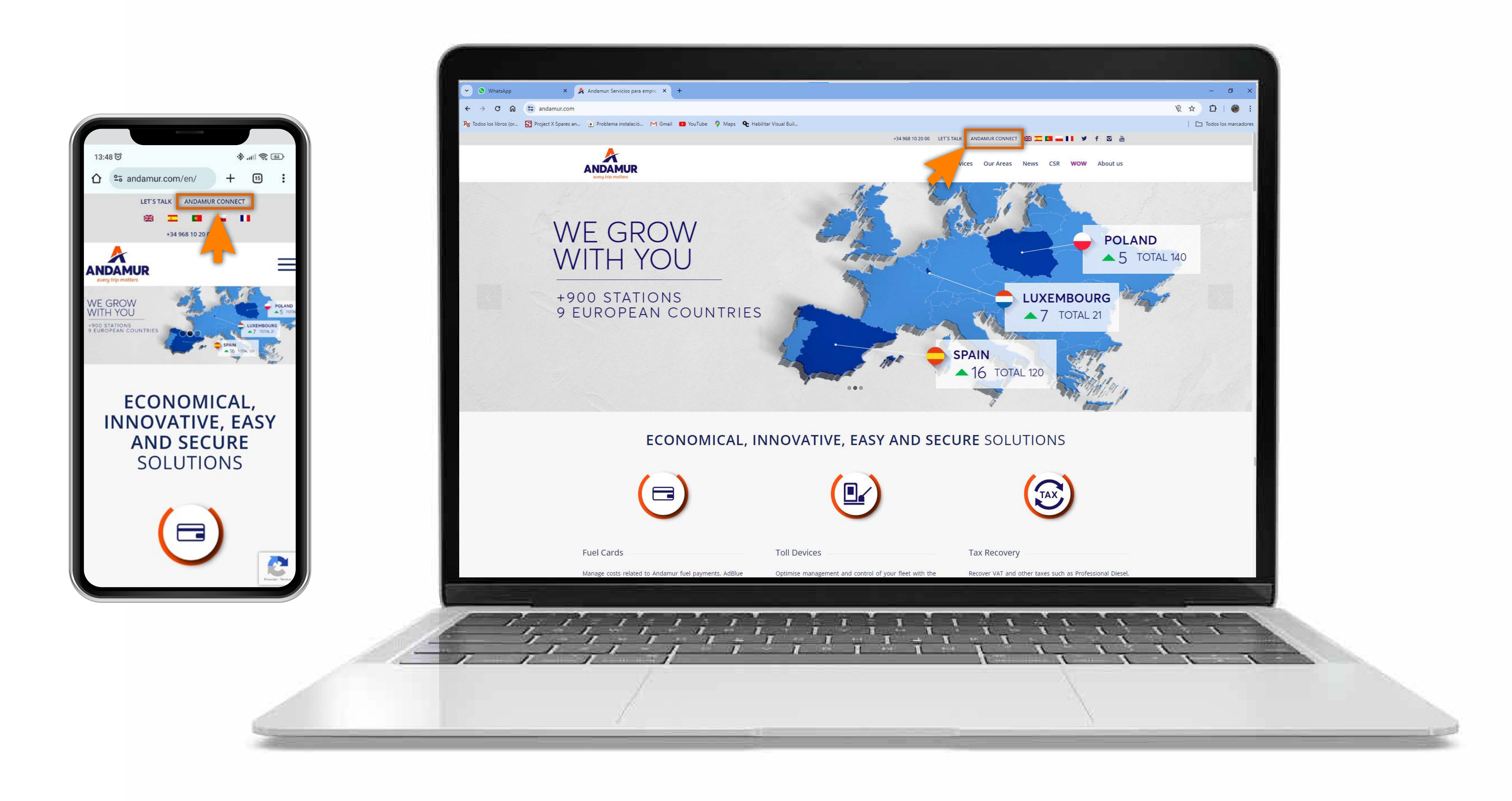

#### **Accessing Andamur Connect**

You can access it from the top right of the page at www.andamur.com. It can be accessed **from any device**.

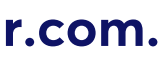

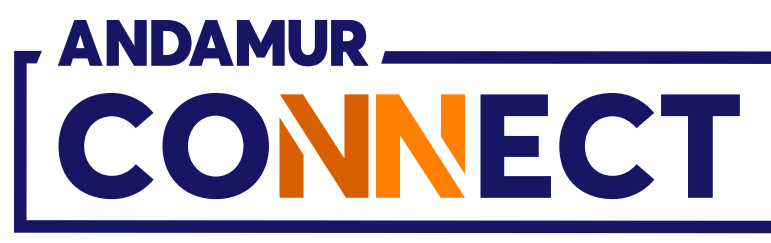

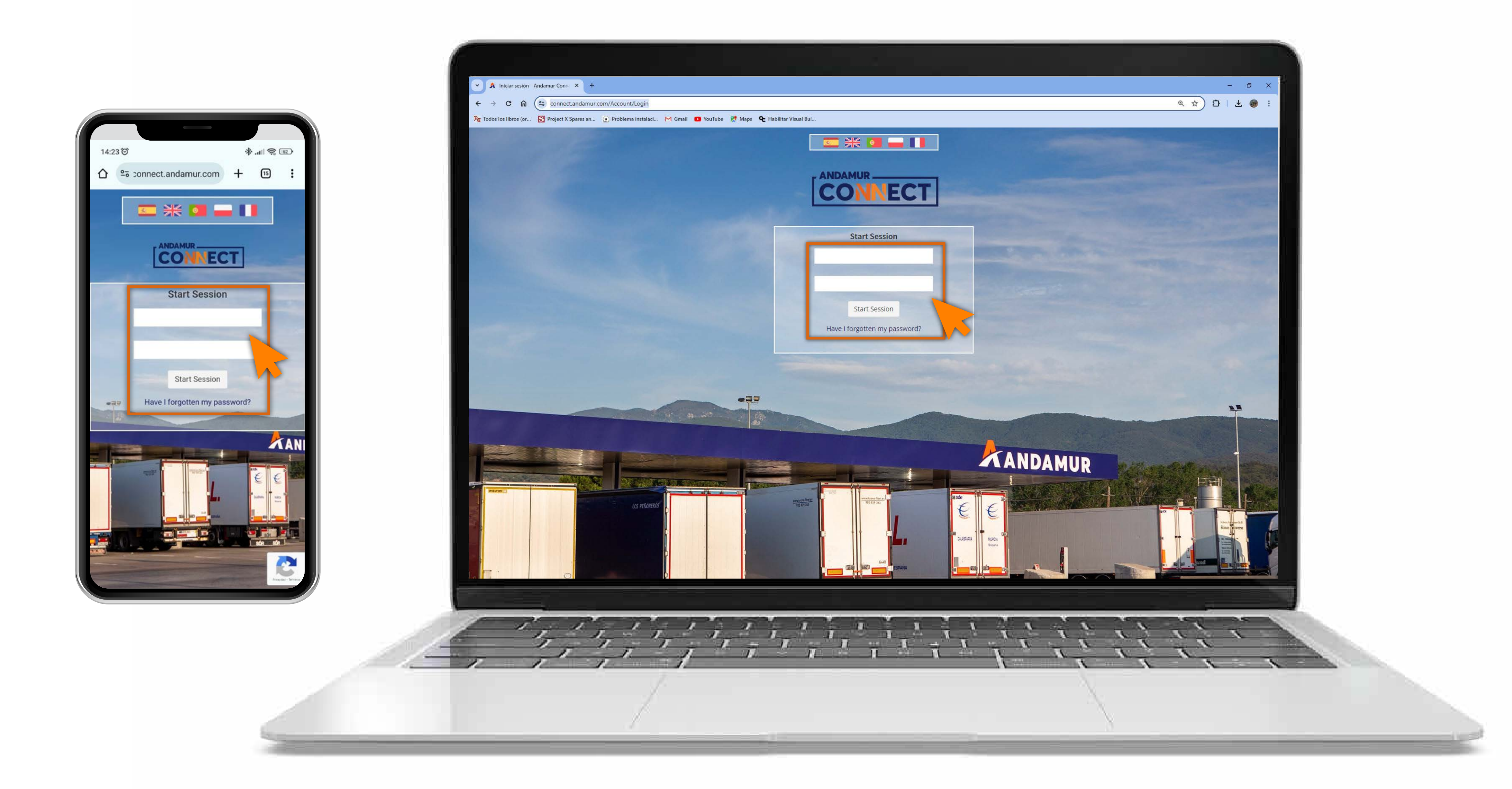

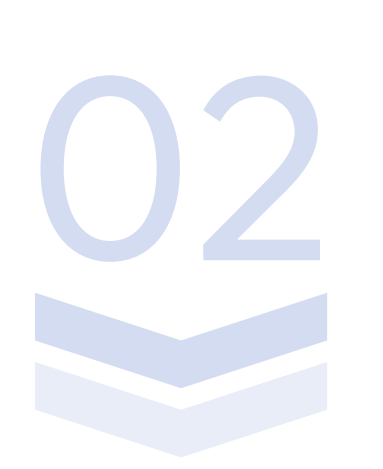

#### **Entering login details**

In the boxes, first enter **your username** and, secondly, **your password.** If you do not have them or you have forgotten them, you can recover them by clicking on Have I forgotten my password?

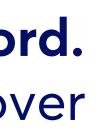

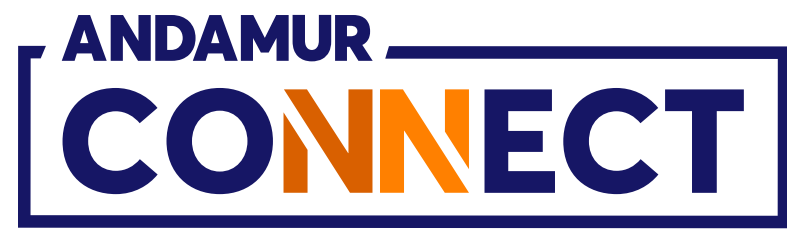

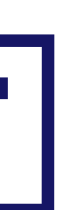

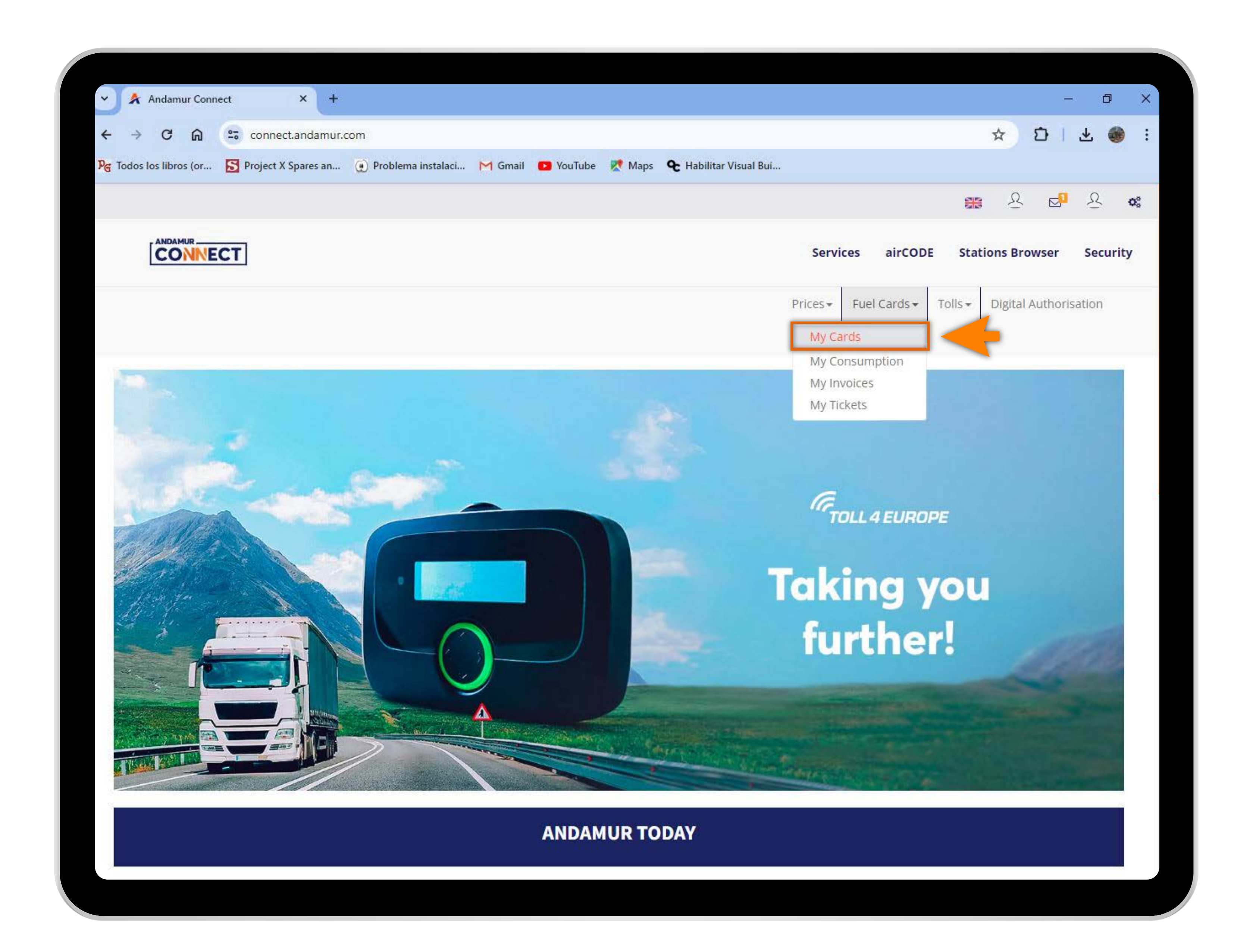

U5

#### Go to "Fuel Cards"

In the drop-down menu click on the **My Cards** section.

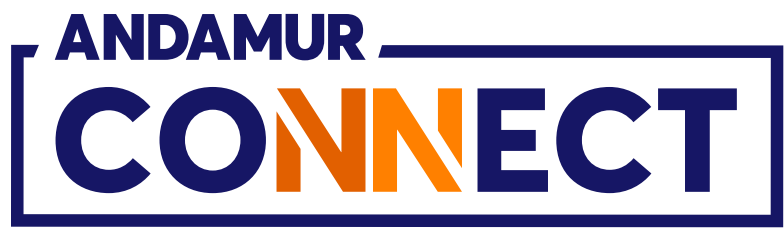

| ~)    | Å And     | lamur     | Conn        | ect          | × +               |                        |              |
|-------|-----------|-----------|-------------|--------------|-------------------|------------------------|--------------|
| ←     | → (       | C         | ጨ           | 27 C         | connect.andamu    | r.com                  |              |
| PG To | dos los l | ibros -   | (or         | S Pr         | oject X Spares an | . 💮 Problema instalaci | M Gmail 🖸 Yo |
|       |           |           |             |              |                   |                        |              |
|       | Ć         |           | NEC         | T            |                   |                        |              |
| R     |           | SO<br>CIO | LUT<br>S (C | 10N<br>0047: | PRO SL -<br>11)   |                        |              |
| Fu    | iel Cards | / My      | cards       |              |                   |                        |              |
| G     | ) Card R  | equest    | 1.          |              | 4                 |                        |              |
|       |           |           |             |              |                   |                        |              |
| Show  | / 10      | ~         | entries     |              |                   |                        |              |
|       |           |           |             |              |                   |                        |              |
|       |           |           |             |              |                   |                        |              |
| Ca    | rd        |           | 11          | PIN          | alrCODE           | Registration 1         | Expiration   |
| Ca    | rd        |           | 11          | PIN          | airCODE           | Registration 1         | Expiration   |
| Ca    | ard       |           | 11          | PIN 1        | airCODE           | Registration 1         | Expiration   |
| Ca    | ard       |           | 11          | PIN 1        | airCODE           | Registration 1         | Expiration   |
| Ca    | ard       |           | 11          | PIN 1        | airCODE           | Registration 1         | Expiration   |
| Ca    |           |           | 11          |              | airCODE 1         | Registration 1         | Expiration   |
| Ca    |           |           | 11          |              | airCODE           | Registration           |              |
| Ca    |           |           |             |              | airCODE           | Registration           |              |
| Ca    |           |           |             |              | airCODE           | Registration           |              |

#### Requesting a card

Click on the "Request Card" button to request a new digital card.

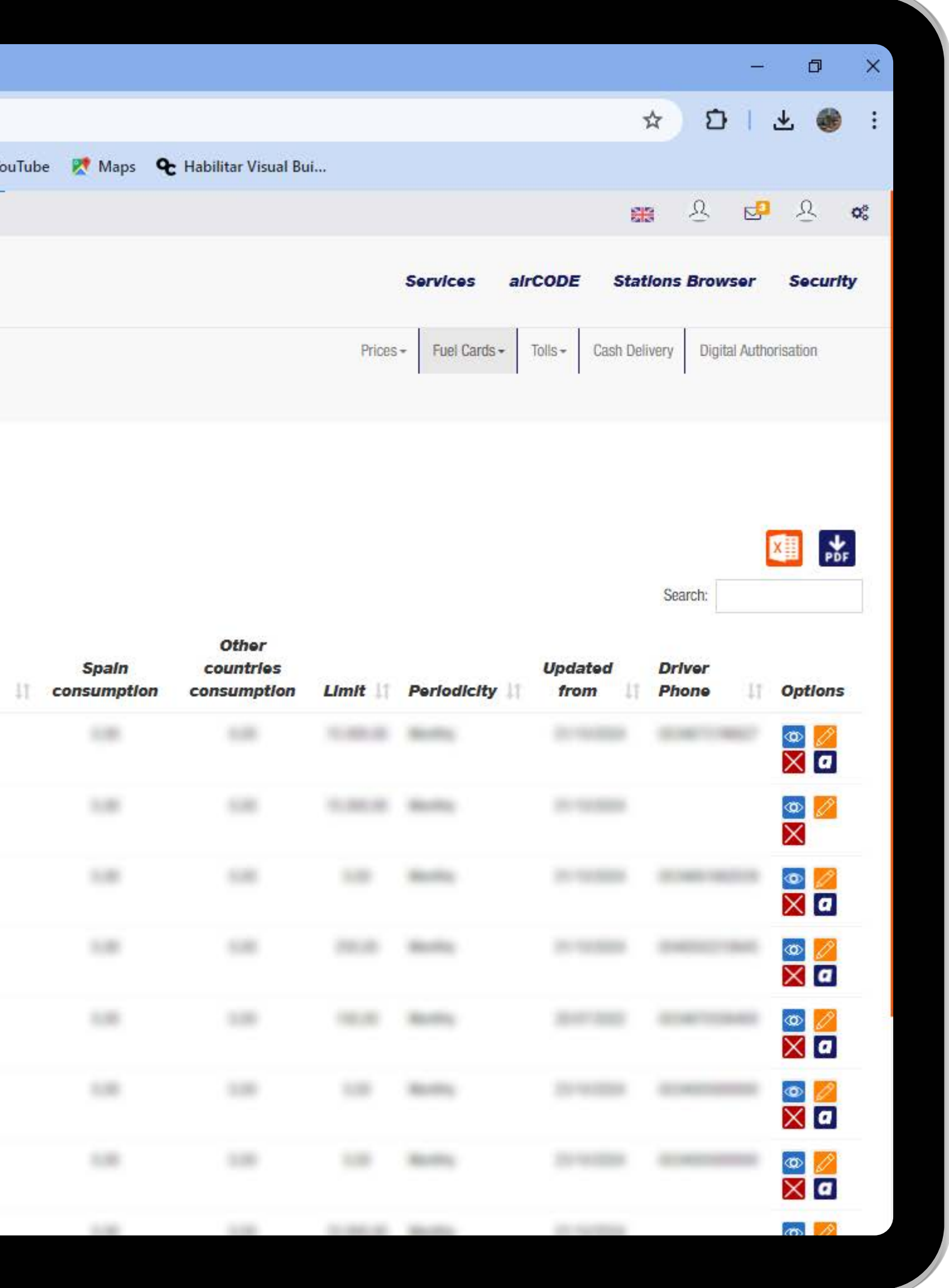

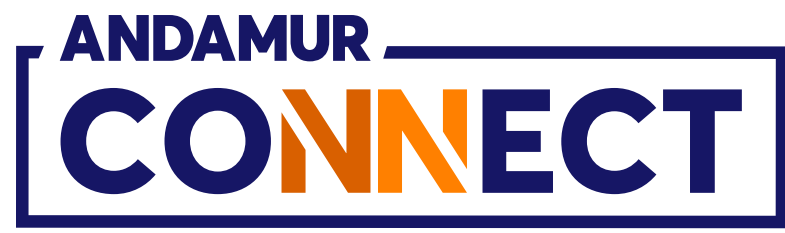

| <u>~</u> *                    | Andamur C    | Connect         | ×               | +                 |             |           |      |
|-------------------------------|--------------|-----------------|-----------------|-------------------|-------------|-----------|------|
| $\leftrightarrow \rightarrow$ | C C          |                 | onnect.an       | damur.com         |             |           |      |
| PG Todos I                    | os libros (c | or <u>S</u> Pro | ject X Spar     | res an 💽 Problema | instalaci 🏌 | 1 Gmail 🛛 | 9 Yo |
|                               |              |                 |                 |                   |             |           |      |
|                               |              | _               |                 |                   |             |           |      |
|                               | D COL        | Plate           |                 | Fuel              |             | airCODE   | 1    |
| 7                             | NTE Nº       | -               |                 | 3mm-1,04          | ~           | Si        |      |
| Fuel Car                      | nds i My c   | Downloa         | d Excel temp    | olate             |             |           |      |
| ⊕ Gar                         | rd Request   |                 |                 |                   |             |           |      |
|                               |              | Diata           |                 | li Fuel           |             | al-code   |      |
| Show 10                       | ) ve         | Piate           |                 | ta ruer           | 41          | allCODE   | F    |
|                               |              | No data av      | ailable in tabl | le                |             |           |      |
| Card                          |              |                 |                 |                   |             |           |      |
| 10.000                        |              | Cancel          |                 |                   |             |           |      |
| -                             |              |                 |                 |                   | _           | _         | _    |
|                               |              |                 |                 |                   |             |           |      |
| 10.000                        |              |                 |                 |                   |             |           |      |
| -                             |              |                 |                 |                   |             |           |      |
|                               |              |                 |                 |                   |             |           |      |
|                               |              |                 |                 |                   |             |           |      |
|                               |              |                 |                 |                   |             |           |      |
| -                             |              |                 |                 |                   |             |           |      |
|                               |              | -               |                 | -                 |             | -         |      |
|                               |              |                 |                 |                   |             |           |      |

U5

#### Enter the card details

You must **fill out the details** in the table or click on the Load Excel option to upload several cards at the same time.

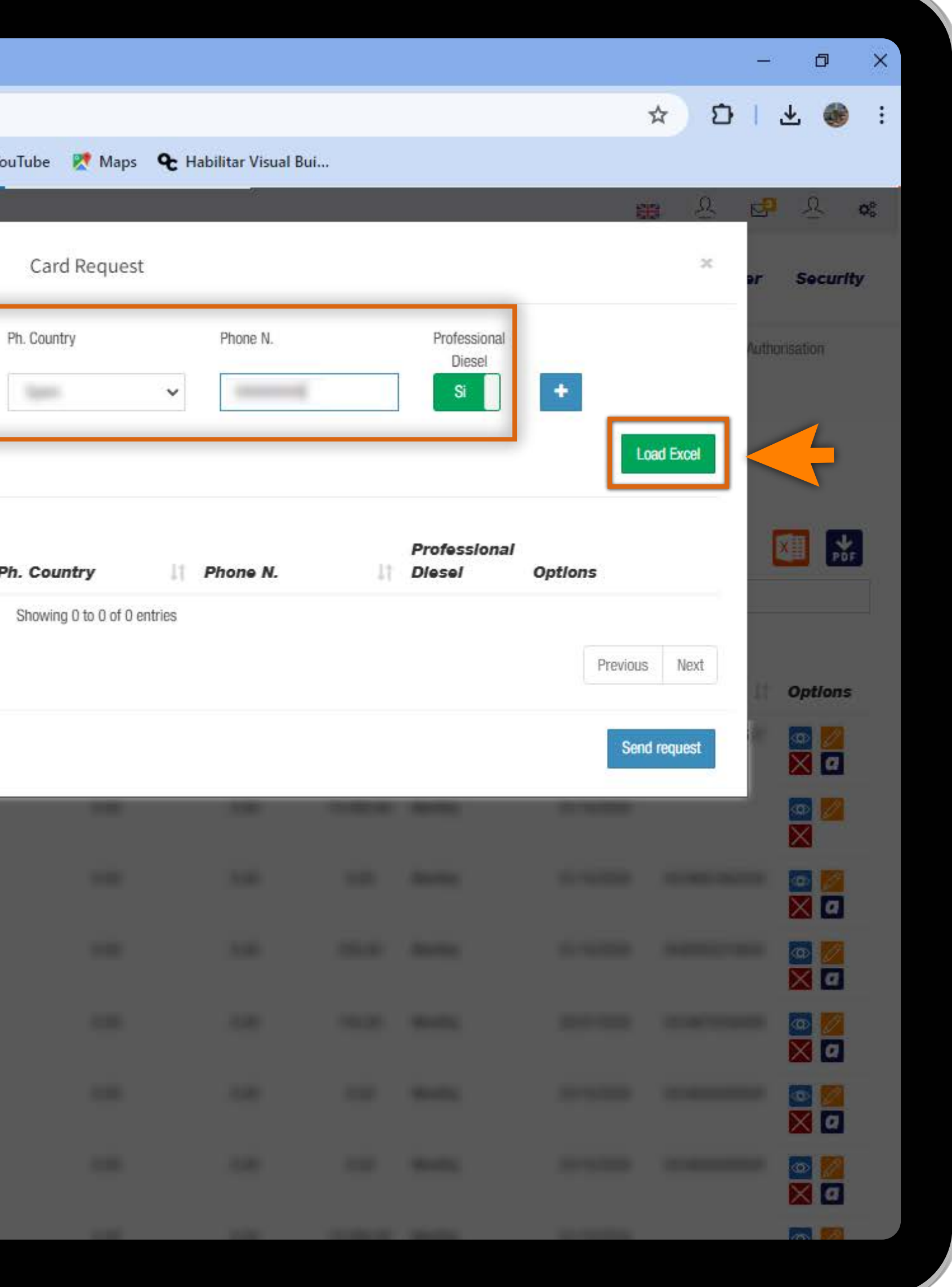

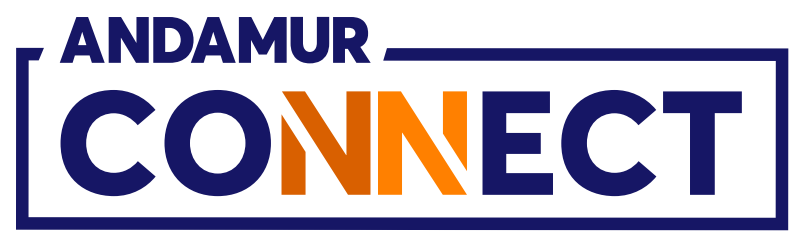

| 🖌 🖈 Andam            | nur Conne | ct          | ×               | F       |                  |       |         |    |
|----------------------|-----------|-------------|-----------------|---------|------------------|-------|---------|----|
| ← → C                | ଇ         | s cor       | nnect.andami    | ur.com  |                  |       |         |    |
| ନ୍ତ୍ର Todos los libr | os (or    | S Proje     | ect X Spares an | 🕐 Pr    | oblema instalaci | . M   | Gmail 💽 | Yo |
| _                    |           |             |                 |         |                  |       |         |    |
|                      | NR -      |             |                 |         |                  |       |         |    |
| ROAD S               | Pla       | ate         |                 | Fuel    |                  |       | airCODE | 1  |
| CLIENTE              | N°        |             |                 |         |                  | ~     | No      |    |
| Fuel Cards 1         | Ay c      | Download    | Excel template  |         |                  |       |         |    |
| Gard Requ            | est       |             |                 |         |                  |       |         |    |
|                      | ,         | Plate       |                 | 11 Fuel |                  | 11: 3 | alrCODE | P  |
| Show 10              | e e       |             |                 | (inst   |                  |       | ~       |    |
|                      | Sh        | iowing 1 to | 1 of 1 entries  |         |                  |       |         |    |
| Card                 |           |             |                 |         |                  |       |         |    |
|                      |           | Cancel      |                 |         |                  |       |         |    |
| -                    | 1         |             | -               |         |                  |       |         |    |
| -                    |           |             |                 |         |                  |       |         |    |
|                      |           |             |                 |         |                  |       |         |    |
|                      |           |             |                 |         |                  |       |         |    |
| -                    |           |             |                 |         |                  |       |         |    |
| -                    |           |             |                 |         |                  |       |         |    |
|                      |           |             |                 |         |                  |       |         |    |
| -                    |           |             |                 |         |                  |       |         |    |
|                      |           |             |                 | -       |                  |       |         |    |
|                      |           |             |                 |         |                  |       |         |    |

#### Upload your card details

Once you have filled out the information, **press the + button**. The details will appear below. If you uploaded an Excel file, the details will appear at the bottom automatically. To complete it click on Send Request.

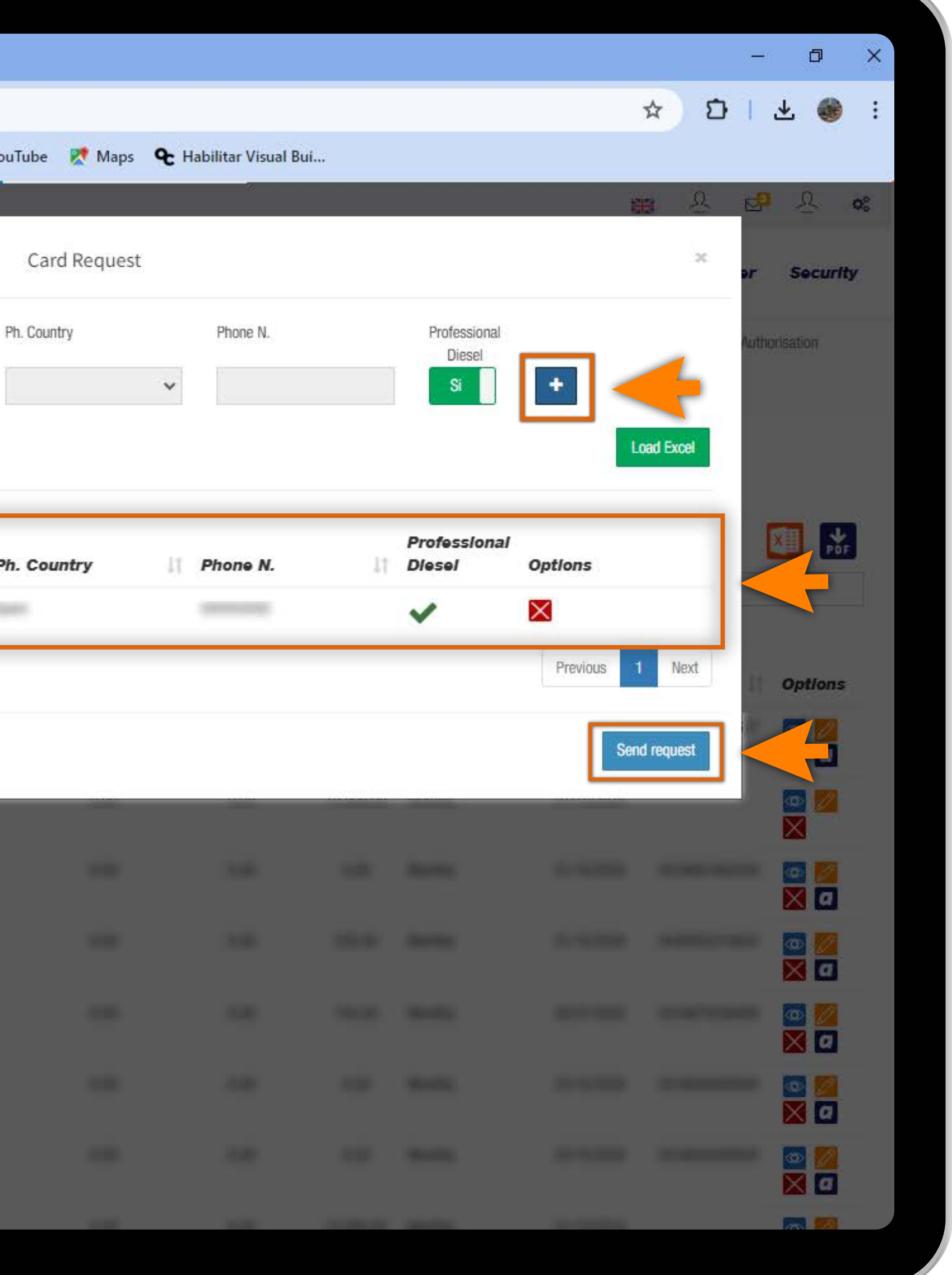

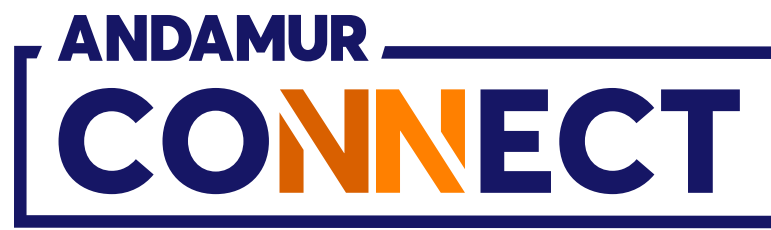

| • A                  | Andamu          | ır Conn       | ect    | × +              | 6)                     |            |
|----------------------|-----------------|---------------|--------|------------------|------------------------|------------|
| ← →                  | C               | ଲ             | •= co  | onnect.andamu    | r.com                  |            |
| P <sub>G</sub> Todos | los libros      | s (or         | S Pro  | ject X Spares an | . 💽 Problema instalaci | M Gmail 🖸  |
|                      |                 |               |        |                  |                        |            |
|                      |                 | NEC           | СТ     |                  |                        |            |
| RO/                  | AD SO<br>ENTE N | LUT<br>I°: X  | TION F | PRO SL -<br>(    |                        |            |
| Fuel Ca              | ards / My       | cards         |        |                  |                        |            |
| 0.0                  | 1.0             |               |        |                  |                        |            |
| (+) G                | ard Heques      | st            |        |                  |                        |            |
|                      |                 |               |        |                  |                        |            |
| -                    |                 | ÷             |        |                  |                        |            |
| Show 1               | 0 🗸             | entries       | ;      |                  |                        |            |
| Show 1               | 0 🗸             | entries       | i)     |                  |                        |            |
| Show 1<br>Card       | 0 🗸             | entries       | PIN It | alrCODE 1        | Registration 1         | Expiration |
| Show 1               | 0 🗸             | entries       | PIN 11 | alrCODE 1        | Registration 1         | Expiration |
| Show 1               | 0 🗸             | entries<br>11 | PIN 11 | alrCODE 1        | Registration 1         | Expiration |
| Show 1               | 0 🗸             | entries<br>11 | PIN 11 | alrCODE 1        | Registration 1         | Expiration |
| Show 1               | 0 🗸             | entries<br>11 |        | alrCODE 11       | Registration 1         | Expiration |
| Show 1               | 0 🗸             | entries<br>11 |        | alrCODE 1        | Registration 1         | Expiration |
| Show 1               | 0               | entries<br>11 |        | alrCODE 1        | Registration 1         | Expiration |
| Show 1               | 0               | entries       |        | alrCODE 1        | Registration 11        |            |
| Show 1               | 0               | entries       |        | alrCODE []       | Registration 1         |            |
| Show 1               |                 | entries       |        | alrCODE []       | Registration 1         |            |
| Card                 |                 | entries       |        | alrCODE 1        | Registration 1         |            |

#### **Request sent successfully**

The green indicator confirms that the entry has been saved correctly. The card will be registered after Andamur has checked and validated the details.

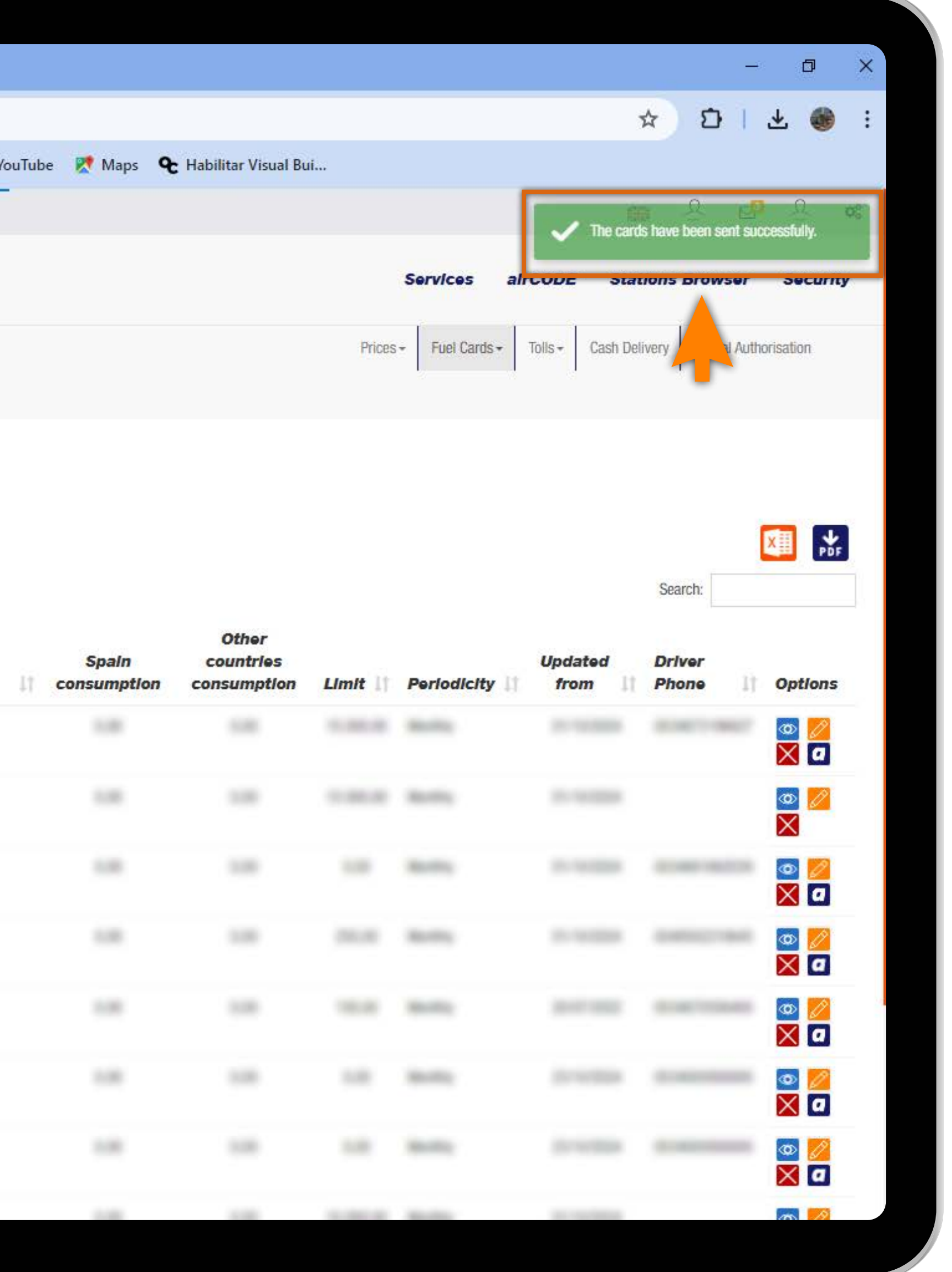

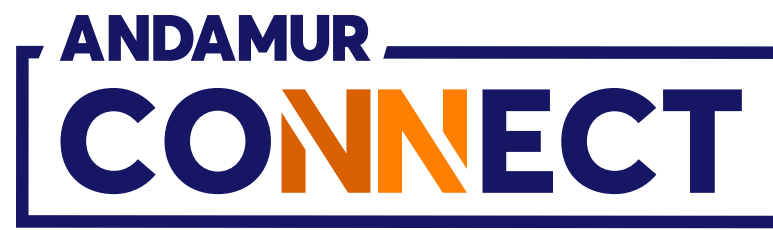

# HOW TO REMOVE A CARD

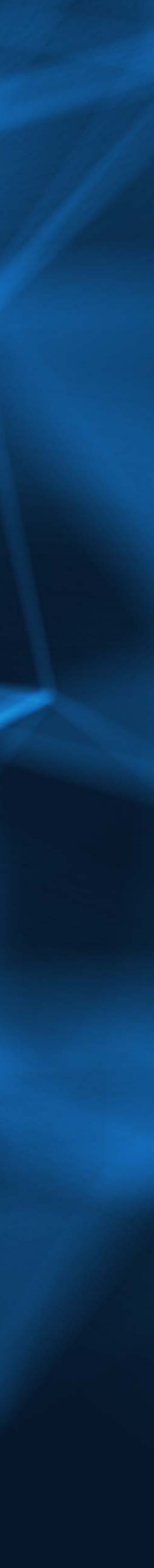

| Y Å An                | damur Conn      | lect   | × +             |                        |             |
|-----------------------|-----------------|--------|-----------------|------------------------|-------------|
| <ul><li>↔ →</li></ul> | C A             | es co  | nnect.andamu    | r.com                  |             |
| PG Todos los          | libros (or      | S Proj | ect X Spares an | . 💮 Problema instalaci | M Gmail 🖸 Y |
| ⊕ Card I              | Request         |        |                 |                        |             |
| Show 10               | ✓ entries       | 1      |                 |                        |             |
| Card                  | 11              | PIN 🕂  | alrCODE         | Registration 1         | Expiration  |
|                       |                 |        |                 |                        |             |
|                       |                 |        |                 |                        |             |
|                       |                 |        |                 |                        |             |
|                       |                 |        |                 |                        |             |
|                       |                 |        |                 |                        |             |
|                       |                 |        |                 |                        | 31/10/2027  |
|                       |                 |        |                 |                        |             |
|                       |                 |        |                 |                        |             |
|                       |                 |        |                 |                        |             |
| -                     |                 |        |                 |                        |             |
| Showing 1 to          | 10 of 20 entrie | es     |                 |                        |             |

#### **Cancel card**

The card can be **cancelled** before its expiry date. Click on the  $\bigotimes$  icon to remove the card.

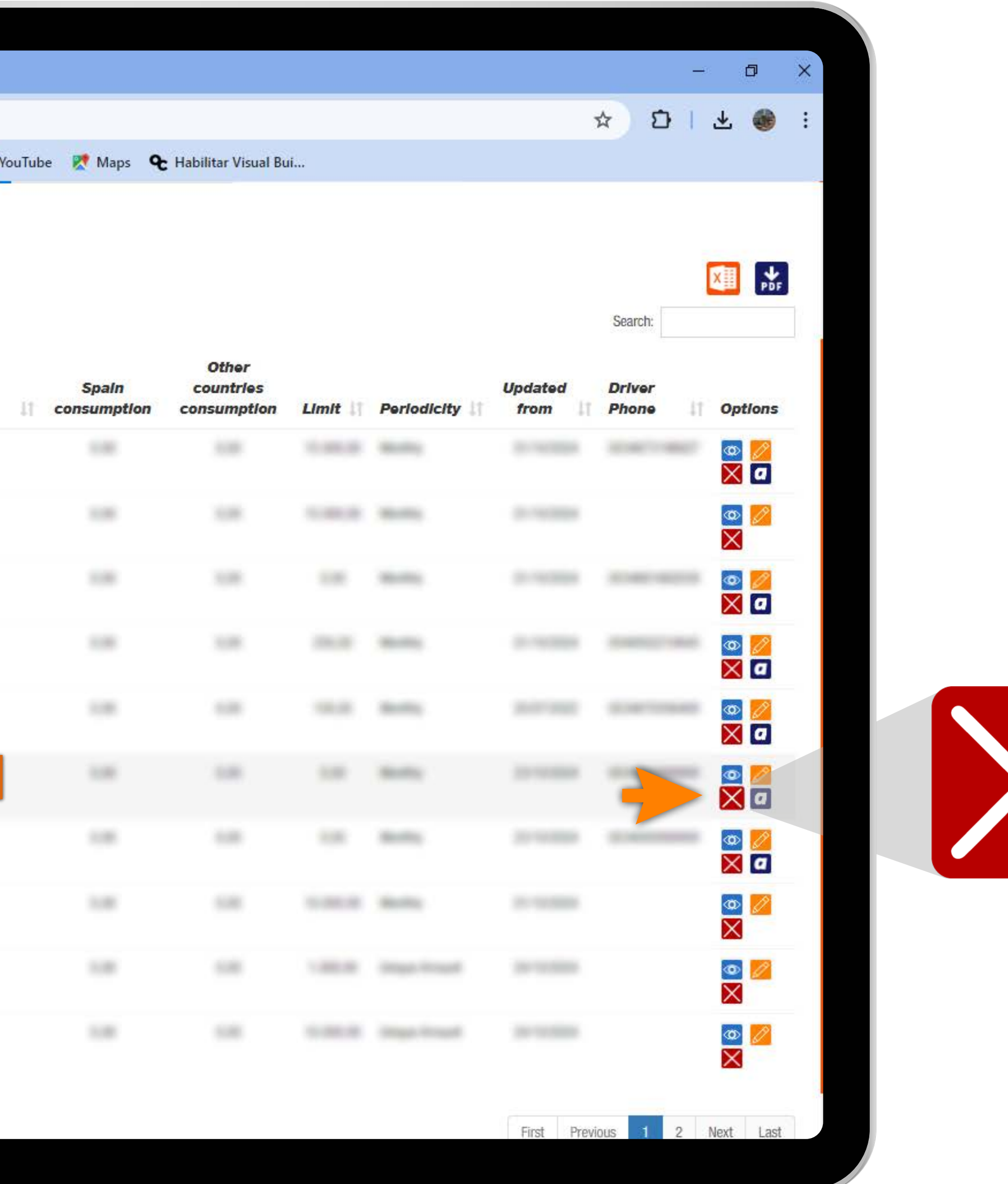

![](_page_10_Picture_5.jpeg)

![](_page_10_Picture_6.jpeg)

| Andamur Connect                                                                                                    | t ×              |                   |                                           |             |                     |            |            |                 |                 |            |
|----------------------------------------------------------------------------------------------------|------------------|-------------------|-------------------------------------------|-------------|---------------------|------------|------------|-----------------|-----------------|------------|
|                                                                                                    |                  | +                 |                                           |             |                     |            |            |                 | _               | o ×        |
| < → C ⋒ :                                                                                                    | connect.an       | damur.com         |                                           |             |                     |            |            | į               | ☆ <u>₽</u>      | 坐 🛞 🗄      |
| PG Todos los libros (or                                                                                                    | S Project X Spar | res an 🕐 Problema | nstalaci 🎮 Gmail 💿 YouTul                 | be 🐹 Maps 🗣 | Habilitar Visual Bu | ıi         |            |                 |                 |            |
| Card Request                                                                                                    |                  | R                 | Deregister Car<br>ason for deregistration | rd -        |                     |            | ×<br>•     |                 | Soarch:         |            |
| Card II P                                                                                                    | 'IN 📗 airCOD     | DE    Registrati  |                                           |             | Cancel              | Deregister | lodicity 👔 | Updated<br>from | Driver<br>Phone | Options    |
| Annual Annual Annual Annual Annual Annual Annual Annual Annual Annual Annual Annual Annual Annual Annual Annual                                                                                                    |                  |                   |                                           |             |                     |            |            |                 |                 |            |
|                                                                                                    |                  |                   |                                           |             |                     |            |            |                 |                 |            |
| And a second second sec |                  |                   |                                           |             |                     |            |            |                 |                 |            |
|                                                                                                    |                  |                   |                                           |             |                     |            |            |                 |                 |            |
|                                                                                                    |                  |                   |                                           |             |                     |            |            |                 |                 |            |
|                                                                                                    |                  |                   |                                           |             |                     |            |            |                 |                 |            |
|                                                                                                    |                  |                   |                                           |             |                     |            |            |                 |                 |            |
|                                                                                                    |                  |                   |                                           |             |                     |            |            |                 |                 |            |
| And the second second s |                  |                   |                                           |             |                     |            |            |                 |                 |            |
|                                                                                                    |                  |                   |                                           |             |                     |            |            |                 |                 |            |
| Showing 1 to 10 of 20 entries                                                                                                    |                  |                   |                                           |             |                     |            |            | First Prev      | ous 1 2         | Next Last. |

#### **Removing the card**

After pressing the  $\bigotimes$  icon, a message showing the number of the card you want to cancel and a drop-down menu with the reasons for removing it will appear. Complete the field and click on **Deregister**.

![](_page_11_Picture_4.jpeg)

| ~  | 🔺 Andamur                         | Connec    | :t      | × +             |                    |            |         |                    |                                    |         |             |                 |                 | - 0                                                              | × |
|----|-----------------------------------|-----------|---------|-----------------|--------------------|------------|---------|--------------------|------------------------------------|---------|-------------|-----------------|-----------------|------------------------------------------------------------------|---|
| ÷  | $\rightarrow$ G                   | <b>ଲ</b>  | °≂ cor  | nnect.andamur.  | .com               |            |         |                    |                                    |         |             | 3               | 2               | *                                                                | : |
| PG | Todos los libros                  | (or       | S Proje | ect X Spares an | Problema instalaci | M Gmail    | YouTube | Ҟ Maps             | <b>&amp;</b> Habilitar Visual Bui. |         |             |                 |                 |                                                                  | _ |
|    | Card Request                      |           |         |                 |                    |            |         |                    |                                    |         |             | 🗸 The ca        | rd has been     | canceled.                                                        |   |
| Sh | ow 10 🗸                           | entries   |         |                 |                    |            |         |                    | Other                              |         |             |                 | Sear            | X PDF                                                            |   |
| c  | Card                              | It I      | NN IT   | alrCODE         | Registration 1     | Expiration | lt c    | Spain<br>onsumptio | countries<br>n consumption         | Limit 1 | Periodicity | Updated<br>from | Driver<br>Phone | 0pt/ons                                                          |   |
| 1  |                                   |           |         |                 |                    |            |         |                    |                                    |         |             |                 |                 | 💿 💋<br>🗙 🛛                                                       |   |
| 1  |                                   |           |         |                 |                    |            |         |                    |                                    |         |             |                 |                 | ∞ <mark>⊘</mark><br>×                                            |   |
| 1  |                                   |           |         |                 |                    |            |         |                    |                                    |         |             |                 |                 | <ul> <li><b>∞</b> <i>≥</i></li> <li><b>∞</b> <i>α</i></li> </ul> |   |
| 1  |                                   |           |         |                 |                    |            |         |                    |                                    |         |             |                 |                 | 💩 💋<br>🗙 🗖                                                       |   |
| 1  |                                   |           |         |                 |                    |            |         |                    |                                    |         |             |                 |                 | 💩 💋<br>🗙 🗖                                                       |   |
| 1  |                                   |           |         |                 |                    |            |         |                    |                                    |         |             |                 |                 | ∞ <mark>≥</mark><br>∑ a                                          |   |
| 1  |                                   |           |         |                 |                    |            |         |                    |                                    |         |             |                 |                 | © <mark>⊘</mark><br>╳                                            |   |
| 1  |                                   |           |         |                 |                    |            |         |                    |                                    |         |             |                 |                 | ◎ <mark>2</mark><br>×                                            |   |
| 1  |                                   |           |         |                 |                    |            |         |                    |                                    |         |             |                 |                 | <ul> <li><b>∞</b></li> <li><b>∞</b></li> </ul>                   |   |
|    |                                   |           |         |                 |                    |            |         |                    |                                    |         |             |                 |                 | © 💋<br>🗙                                                         |   |
| Sh | owing 1 to <mark>1</mark> 0 of 19 | 9 entries |         |                 |                    |            |         |                    |                                    |         |             | First Previ     | us 1 2          | Next Last                                                        |   |

#### **Removal confirmed**

**The green notification** confirms that the card has been cancelled with immediate effect. The card will no longer appear in the list.

![](_page_12_Picture_4.jpeg)

![](_page_13_Picture_0.jpeg)

![](_page_13_Picture_1.jpeg)